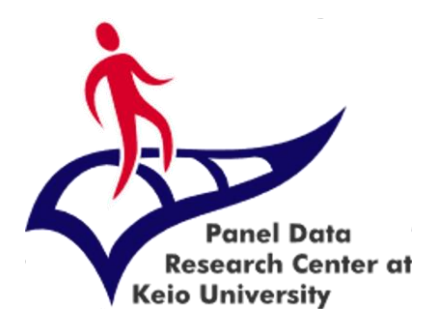

#### Panel Data Research Center at Keio University

# Data Management System (DMS) Manual

# [For non-students\*]

#### 2020.4 Ver.1

\* students are defined as undergraduate and graduate students (including postdoc)

The Panel Data Research Center at Keio University (PDRC) renewed the Data Management System (DMS) on April 2020

[Main changes]

- In the new system the data application process starts with the user registering a new project. Next, the user can register all participants of the project, including members that will handle the data. The analysis of the application and the data provision will happen just after all participants finish the registration process and accept the PDRC's agreement.
- If the user registering a new project and the project responsible are not the same person, it is required that the person appointed as the project responsible already has an account in the DMS.

#### Qualifications and requirements for data use

- The Panel Data Research Center at Keio University (PDRC)\* provides microdata for nonprofit and academic purposes only. These microdata are provided to researchers, undergraduate and graduate students (including postdoc) affiliated with a university or research institutions.
- It is mandatory to abide by the rules written in the pledge when using the PDRC's microdata. Please give this pledge your utmost consideration and adhere to its requirements. Violation of any pledged items may lead to prohibitions on data use in the future.
- The microdata will be available to be downloaded from the PDRC's web-based Data Management System (DMS) once the data application process is completed and the request is approved. There are no costs for using the data.

\* Hereinafter referred to as PDRC

### List of available data

- PDRC provides the following panel data (status on 30/8/2019).
- Please refer to the links below for details of each data.

| Data                        | Researcher | Graduate<br>student | Undergraduate |
|-----------------------------|------------|---------------------|---------------|
| <u>JHPS/KHPS(2004-2017)</u> | $\bigcirc$ | $\bigcirc$          | $\bigcirc$    |
| <u>JCPS(2010-2013)</u>      | $\bigcirc$ | $\bigcirc$          | $\bigcirc$    |
| GEES                        | $\bigcirc$ | 0                   | 0             |
| <u>JPSC</u>                 | $\bigcirc$ | $\bigcirc$          | $\bigcirc$    |
| JHPS-CNEF                   | 0          | 0                   | 0             |

#### Data usage stages

The stages from the data request to the research results report are as follows:

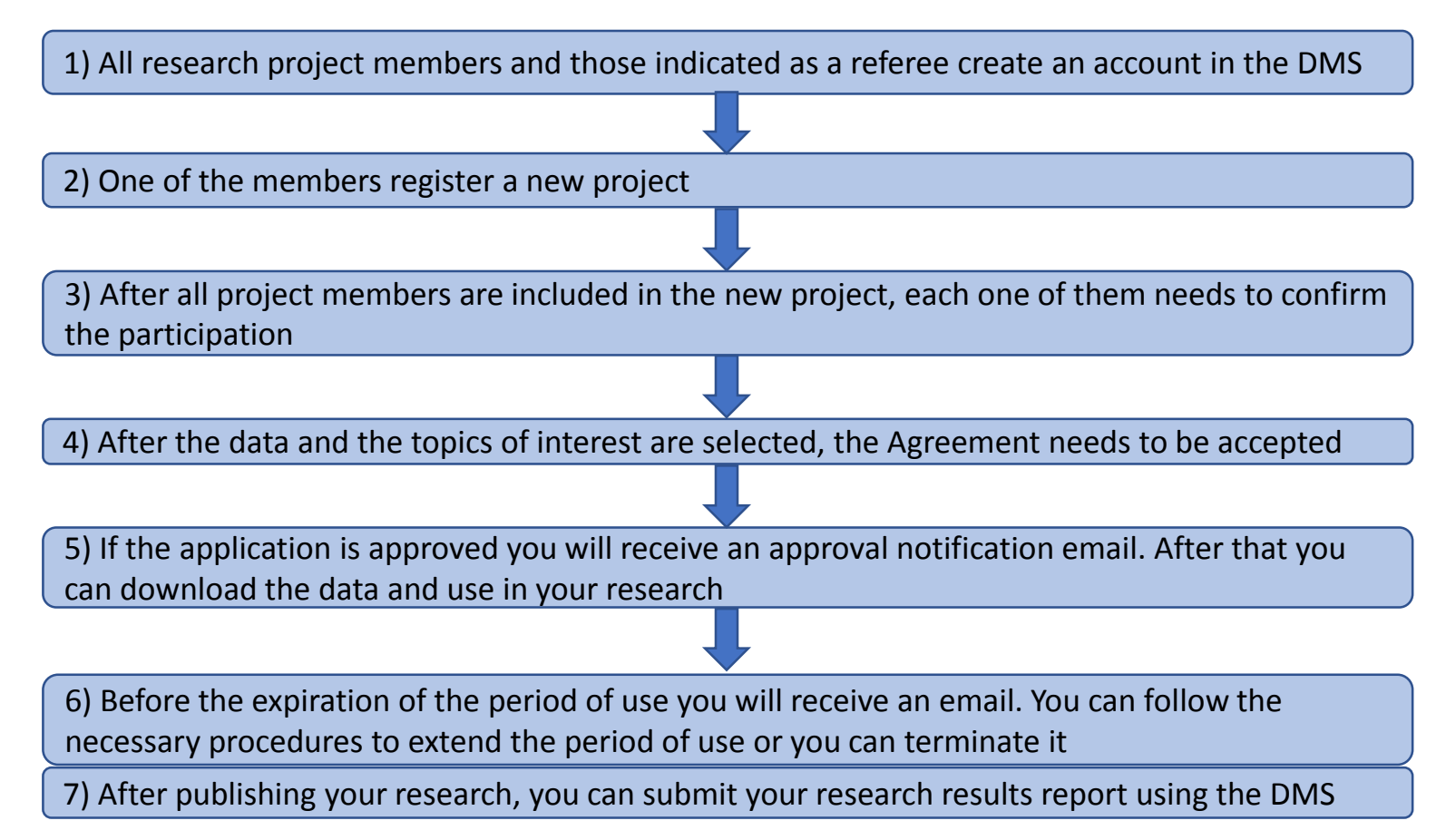

# Creating a new account

Those who wish to use the data (including all members of a joint research project) and those who will be indicated as referees need to create an account in the DMS.

# Creating an account (English)

#### Create a new account

| Name                                 |                                                     |
|--------------------------------------|-----------------------------------------------------|
| First name                           | Last name                                           |
| Student                              |                                                     |
|                                      | ~                                                   |
| *Please select one option: unde      | rgraduate/graduate/non-student                      |
| Organization                         |                                                     |
|                                      | ~                                                   |
| *Please select either a universit    | y or a research institution                         |
| Organization name                    |                                                     |
| Organization name                    |                                                     |
| Enter the official name that ide     | ntifies the university or institution you belong to |
| Position                             |                                                     |
| Position                             |                                                     |
| *Example: Affiliated faculty, affili | iated graduate school, affiliated department,       |

- Name: First name and Last name.
- Student: based on your current situation, choose between undergraduate, graduate or non-student (if you are a postdoc, please choose graduate).
- Organization: select between university or research institution.
- Organization name: type the official name of your university or research institution.
- Position: please provide detailed information on your affiliated faculty, affiliated graduate school, affiliated department, and if you are a professor, lecturer, researcher, etc.

| Postal code                                                     |
|-----------------------------------------------------------------|
| Postal code                                                     |
| *Only numbers excluding hyphens                                 |
| Address                                                         |
| Address                                                         |
| Cities where you will be using the data                         |
| Cities where you will be                                        |
| Countries where you will be using the data                      |
| Countries where you will                                        |
| Email address                                                   |
| Email address                                                   |
| Password                                                        |
| Password                                                        |
| Show password                                                   |
| Verify password                                                 |
| Verify password                                                 |
| Show password                                                   |
| 【Agreement】                                                     |
| □ I have read and agree to the qualifications and requirements. |
| Confirm your onto                                               |
| Coniim your entry                                               |

- Postal code and Address: provide an address where you can be contacted (can be your home address, organization address, etc.)
- Cities where you will be using the data, Countries where you will be using the data: indicate the place where you will be using the data.
- Email address: provide an email address where you can be contacted (just one email address).
- Password: enter at least 6 characters (if you would like to double-check what you inputted you can click on "show password").
- ◆ 【Agreement】 After reading the qualifications and requirements please click on the checkbox if you agree with it.
   ⇒ After filling all the necessary information, please click on "Confirm your entry".

 $\Rightarrow$  After double-checking the provided information, click on "Register".

#### Create a new account

Thank you for your account registration. In order to complete the process, please click on the URL on the email we have sent you.

© 2020 Panel Data Research Center at Keio University All Rights Reserved.

 $\Rightarrow$  After clicking on "Register" you will see a notification screen informing that you will receive an email (upper left).

This is an automatically generated email by Panel Data Research Center at Keio University (PDRC), Data Management System (DMS).

Dear

This is a message from the Panel Data Research Center at Keio University. Please click the URL below and complete your registration.

https://www.pdrc.keio.ac.jp/

If you have any queries, please email to [info@pdrc.keio.ac.jp]

Sincerely yours, Panel Data Research Center at Keio University URL: <u>https://www.pdrc.keio.ac.jp</u> e-mail: <u>info@pdrc.keio.ac.jp</u> \*This is an automatically generated email. Please do not reply to it. ⇒ You will receive on the email address you provided a message with the title 「KEIO\_PDRC: Please complete your registration ユーザ登録用のURLをお 送りします。」 (lower left). Please click on the URL in the email body to complete the registration process.

\* This registration URL is valid for only one day.

Copyright (c) Panel Data Research Center at Keio University All Rights Reserved.

# Creating a new project [For non-students]

\* If you already have a registered project (including those projects registered in the old system), please go to page 16.

| 📽 Project List                            | []Activity            |
|-------------------------------------------|-----------------------|
| New Project                               | ( レコードなし )            |
| <b>%</b> List of research results reports | <b>0 件中,</b> 10 ▼ 件表示 |
|                                           |                       |
|                                           |                       |

⇒ After login to the DMS, please click on "New Project" button inside "Project List"

(if you had registered a project in the old system, the past applications will be displayed in "Project List". You can extend or reapply for their use permission by clicking on them)

#### Fill the necessary information in "Project Info"

#### CProject Info

#### Project Name(Research theme):

Please choose the most appropriate theme to explain your research.

#### Purpose of your research:

Please be as specific as possible about the purpose of the study and the expected results and significance. \* more than 100 words

#### Research proposal:

Please specify the research plan / method for achieving the research goal. \* more than 100 words

- Project Name (Research theme): choose a suitable title that describes your project.
- Purpose of your research: type the research objectives, the expected results and significance using more than 100 words.
- Research Proposal: specify the research plan and method for achieving the research goals using more than 100 words.

#### Fill the necessary information in "Project Info"

#### Project Responsible

Are you responsible for the project?

Name of the Responsible

Organization of the Responsible

\* Official name of the university

Email address of the Responsible

- Project Responsible:
- Individual research
   Click "yes" and your own information will be automatically filled.
- Joint research (more than one project member) If the project responsible is other than the applicant, please type the name, organization, and email address of the project responsible.
- \* It is required that the person indicated as the project responsible already has a DMS account.

\* Please be aware that in cases where students (undergraduate, graduate or postdoc) are included as project members, the project responsible will automatically be the students` referee.

| Agreement                                                                                                    |   |
|----------------------------------------------------------------------------------------------------|---|
| To,                                                                                                    | Ŀ |
| The Center Director, Professor Isamu Yamamoto                                                                                     |   |
| Panel Data Research Center, Keio University                                                                                       |   |
| PLEDGE                                                                                                    |   |
| I berefy pladge to observe the following norms while using the data provided by the Danal Data Desearch Center at Kais University |   |
| I accept                                                                                                    |   |
| Confirm                                                                                                    |   |

⇒ 【Agreement】 After reading all the pledge, please click on the checkbox besides "I accept" if you agree with it. After that, click on "Confirm". ⇒ After accepting the agreement and clicking on "Confirm" you will advance to a screen where you can double-check the information you filled.

It is mandatory to accept and follow the items described in the pledge if you would like to use the data provided by the PDRC. Please note that if you violate any of the pledges, you may be prohibited from using the data.

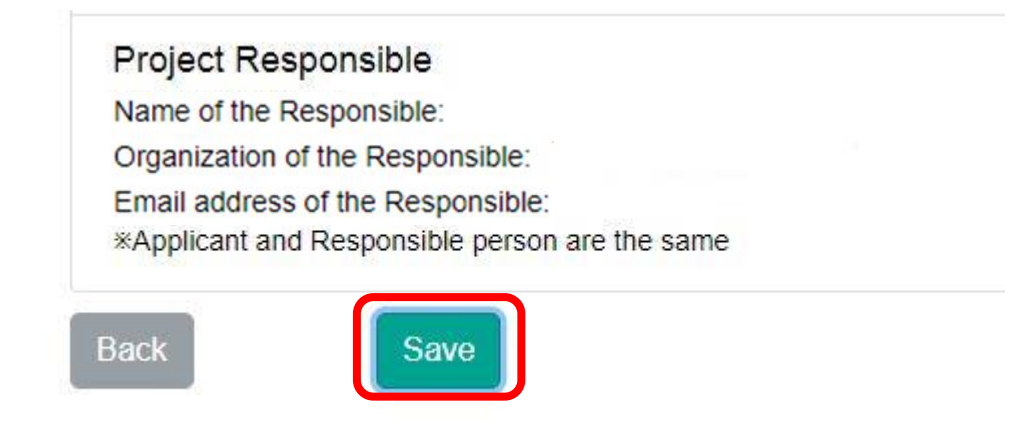

⇒ After double-checking the filled information, please click on "Save" to create the project.

\* If you need to fix any filled information, you can click on "Back" and the system will move back to the "Project Info" page.

 $\Rightarrow$  After saving the project you will advance to a screen where you will be able to add other members (to edit the project information, select the necessary data, or edit the project members you can click on the correspondent button on the toolbar).

| o\$Project List                                                            | DActivity                           |
|----------------------------------------------------------------------------|-------------------------------------|
| Project ID: Project Name:                                                  | 2020- Project has been created.     |
| CreatedAt:2020-05-26 Application manager. Status:Preparing for application | 05-26 [<br>09:31                    |
| New Project                                                                | manual_test manual_t]Project ID#800 |

If you move back to the top page (click on the PDRC's logo on the upper left of the screen) you will be able to see in "Project List" the name of the projects you created. On the right side of the screen in the "Activity" box, actions such as the project creation, the project approval, etc., will be recorded.

If you want to edit the project contents, click on the appropriate project in "Project List" (the status is "Preparing for application") to display the project details. Click "Edit" at the bottom of the page.

\* You will not be able to edit a project after submitting the application. If you need to change any content after submitting the application, please click on "New Project" or "Copy and create" button.

### 1. Creating a Project (reutilizing previous projects)

Those who have already applied for data use in the past can use the previous application contents to add a project (for cases of a completely different project, please create a new project)

|       | ✿\$Project List                                                            |
|-------|----------------------------------------------------------------------------|
|       | Project ID: Project Name:                                                  |
|       | CreatedAt:2020-05-26 Application manager: Status:Preparing for application |
|       | New Project                                                                |
| -     |                                                                            |
|       | ct Info Cata Project member Activity                                       |
| Proje |                                                                            |
| Proje | Copy and create                                                            |

- First, click on the existent project you would like to use as reference.
- $\Rightarrow$  Next, in the "Project Info" screen click on "Copy and create".
- ⇒ Confirm by clicking on "Yes" when the message "Copy the project. Is it OK?" appears. ⇒ After the message "Copied. Move to the copy destination" appears, you will be able to edit the project contents by clicking on "Edit" at the bottom of the page.

 $\Rightarrow$  After doing the necessary changes in the contents, please click on "Confirm".

For "Apply for project approval" and "Project member", please refer to the next sections

# 2. Adding a Project Member

| o General Joine | General Joined | pplication manager User Name - | Email      | Organization name | Position =                               | User type 🖨 | Status 🖨 |
|-----------------|----------------|--------------------------------|------------|-------------------|------------------------------------------|-------------|----------|
|                 |                | 0                              | The second | and a second      | (all all all all all all all all all all | General     | Joined   |
|                 |                |                                |            |                   |                                          |             |          |

First click on the button "Project member".

The name of the person who is creating the project (Application manager) will be displayed.

- Individual research ⇒ Check the contents and if there is no problem, please click on "Data" and choose the data you will use (if you already selected the necessary data, please click on "Apply for project approval").
- Joint research (more than one project member) ⇒ Click on "Add project member" and follow the necessary procedures to add the participants.

### 2. Adding a Project Member (Joint Research case)

| Add project membe | er  |
|-------------------|-----|
| Email             |     |
| Email             |     |
| Cancel            | Add |

 Type the email address of the member you would like to add ⇒ click on "Add"

\* The member you would like to add must also create an account in the DMS. Please double-check the registered email address beforehand.

- If the member still do not have an account, DMS can send an invitation to the indicated email address.
- The DMS will send a message to the indicated email address with the following title: 「KEIO\_PDRC: Panel Data joint research パネルデータ共同利用(研究)について」. After receiving this message the new member will login on the DMS, check the project contents, accept the "Agreement", and click on "Join".
- \* If the invited participant would not like to join the project, he/she can click on "Refuse".

### 2. Adding a Project Member (Joint Research case)

- After clicking on "Join", the status of the invited participant will change to "Joined".
- After the status of all invited members change to "Joined", and the necessary data were selected, please click on "Apply for project approval" on the lower left of the screen.
- ⇒ The message "Registered" will appear.

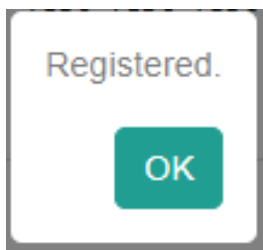

\* If one of the invited members refuse to participate in the project, it will not be possible to click on "Apply for project approval". In this case, click on "Delete" button besides the name of the member and then click on "Apply for project approval".

# 2. Adding a Project Member

- A message with a title 「KEIO\_PDRC: Notice of project application プロジェクト申請受付のお知らせ」 will be sent to the applicant's registered email address.
- If the applicant and the project responsible differs, a message with the title 「KEIO\_PDRC: Request for confirmation of project responsible. プロジェクト責任者確認依頼」 will be sent to the email address indicated as the project responsible's one at the time of the application. Please ask the project responsible to check the contents and then click on "Approve".
- \* Please contact the Project Responsible in advance.
- \* If the result of the examination of the project application is not approved, a notification email will be submitted.

# 3. Selecting the necessary data

| And the st                  |                       | 日本語 Sett  | ing 🕶 |
|-----------------------------|-----------------------|-----------|-------|
| ©\$Project Info SData SProj | ect member 💽 Activity |           |       |
| Data ID 🌥                   | Data Name 🖨           | Comment 🗢 |       |
|                             |                       | (レコードなし)  |       |
| Add data                    |                       |           |       |
| Apply for project approval  |                       |           |       |

Select the applicable project from the toolbar on the upper left side, then **click on the button "Data"** ⇒ **Click on "Add data".** 

\* You can request more than one data per project. Click on "Add data"  $\Rightarrow$  After selecting the data and filling out the necessary information, please click again on "Add data" and repeat the process to include another data. All the selected data will be displayed on the list.

# 3. Selecting the necessary data

| Data | usage req  |                    |                                                                 |        |
|------|------------|--------------------|-----------------------------------------------------------------|--------|
| Ge   | neral Data |                    |                                                                 |        |
|      | D-4-1D Å   | Data Nama          | Or manual A                                                     |        |
|      | 158        | JHPS/KHPS2004-     | [NEW] Japan Household Panel Survey 2004-2018_Open Answer        |        |
|      |            | 2018_OA            | (日本家計パネル調査自由記入項目)                                               | Select |
|      |            |                    | ■file size:5.66 MB ∎update:2019/12/10 [Japanese language only]  |        |
|      | 157        | JHPS/KHPS2004-     | [NEW] Japan Household Panel Survey 2004-2018_Investigators data |        |
|      |            | 2018_investigators | (日本家計パネル調査 調査員確認票)                                              | Select |
|      |            |                    | ∎file size:8.85 MB ∎update:2019/12/10                           |        |
|      | 156        | JHPS/KHPS2004-2018 | [NEW] Japan Household Panel Survey 2004-2018                    |        |
|      |            |                    | (日本家計パネル調査)                                                     | Select |
|      |            |                    | ■file size: 220 MB ∎update:2019/12/10                           |        |

**On "General Data"**, please click on the "Select" button on the right side of the data you would like to use.

\* "General data" shows the data available to all project members. Please be aware that the available data list may change depending on students participation in the project. As mentioned before, if students participate in the project, only data available to undergraduate students will be displayed.

# 3-2. Completing the data request forms

• Applying for JHPS/KHPS2004-2018

| €Add data                                                                                                    |                                                                                                    |                                                                                                    |
|----------------------------------------------------------------------------------------------------|----------------------------------------------------------------------------------------------------|----------------------------------------------------------------------------------------------------|
| Data Name:JHPS/KHPS2004-2018                                                                                                    |                                                                                                    |                                                                                                    |
| Sections you plan to use:<br>* Please, choose the sections you plan to use. If there is no app<br>家族 / Family<br>就業 / Employment<br>健康 / Health<br>介護・障害 / Care and disability<br>相続・生前贈与 / Inheritance and advancement<br>収入 / Income<br>住宅 / Housing | blicable option or if you are not sure which one to choose, select "Ot<br>両親 / Parents<br>幸福観 / Happiness<br>子や孫への信託制度 / Intergenerational transfer<br>生活時間 / Use of time<br>私的年金・金融リテラシー / Pensions and financial literacy<br>支出 / Expenditures<br>住宅ローン / Mortgage loans | her".<br>前学状況 / Schooling<br>将来のことや不確実な事柄 / Future and uncertain matters<br>社会保険 / Social insurance<br>生活満足度 / Life satisfaction<br>預貯金・借入金 / Savings, assets and liabilities<br>保険 / Insurance policies<br>Other |

Please, select the sections of the survey questionnaire you plan to use. If there is no applicable option or if you are not sure of which one to choose, please select "Other" and identify the specific question in the displayed entry field (include details such as JHPS or KHPS questionnaire, survey year, page number, question number, question text, etc.)

\* Sample questionnaires are available on our homepage. For JHPS/KHPS questionnaires: <u>https://www.pdrc.keio.ac.jp/paneldata/datasets/jhpskhps/</u>

# 3-2. Completing the data request forms

Applying for JHPS/KHPS complementary surveys (investigators, OA, etc.)

| Data usage request                          |             |       |  |
|---------------------------------------------|-------------|-------|--|
| Data Name:JHPS/K                            | IPS2004-201 | 18_OA |  |
| Reason for requesti<br>* more than 100 word | g the data: |       |  |
|                                             |             |       |  |

Please specify the reason for using the data \* More than 100 words

• Applying for other data: JCPS, GESS, JPSC, etc.

Data usage request

Data Name: JCPS2014

Sections you plan to use:

\* Please, specify the questions you plan to use. Example of entry: KHPS2004, P43 "Q5. Do you have a car at home?" and "SQ5.Please fill in the manufacturer, name, format, date of acquisition, and whether it was purchased as a "new car" or "used car" at the time of purchase. If you have more than one, please fill in all". Please, identify the specific questions (include details such as survey year, page number, question number, and question text)

# 3-2. Completing the data request

| Agreem   | ient                                                                                                    |  |
|----------|----------------------------------------------------------------------------------------------------|--|
| To,      |                                                                                                    |  |
| The Cen  | ter Director, Professor Isamu Yamamoto                                                                                                   |  |
| Panel Da | ata Research Center, Keio University                                                                                                    |  |
| PLEDGE   | E                                                                                                    |  |
| Lboroby  | nladae to sheep to fellowing narme while uping the date provided by the Danel Date Desearch Conter at Keis University (hereafter "DDDC") |  |
| I accept | pt                                                                                                    |  |

4

**(Agreement)** After reading the pledge, please check the checkbox besides "I accept" if you agree with it. After that, click on "Confirm".

 $\Rightarrow$  After accepting the agreement and clicking on "Confirm" you will advance to a screen where you can double-check the information you filled. If the information is correct, please click on "Apply".

4. Downloading the data after a project approval

 After a careful analysis, if your project is approved you will receive an email with the following title: 「KEIO\_PDRC: Notice of project approval プロジェクト承認のお知らせ」.

⇒ Login to the DMS and check if the status of the registered project changed to "In Use".

- $\Rightarrow$  Click over the project name and then click on "Data".
- $\Rightarrow$  Click on "Download" to obtain the data.

### 4. Downloading the data after a project approval

| ✿\$Project Info | ■Data <sup>™</sup> Project mem | ber 🕒 Research Result 🔤 Activity             |                 |
|-----------------|--------------------------------|----------------------------------------------|-----------------|
|                 |                                |                                              |                 |
| Data ID 🔷       | Data Name ≑                    | Comment \$                                   |                 |
| 156             | JHPS/KHPS2004-2018             | [NEW] Japan Household Panel Survey 2004-2018 |                 |
|                 |                                | (日本家計パネル調査)                                  | Download Detail |
|                 |                                | ∎file size: 220 MB ∎update:2019/12/10        |                 |
|                 |                                |                                              |                 |

 $\Rightarrow$  Click over the project name and then click on "Data".

 $\Rightarrow$  Click on "Download" to obtain the data.

\* It is possible to download the data more than one time if you do it during the period of use.

\* Only members of the project are allowed to download and use the data.

### 4. Downloading the data after a project approval

- Please inform the PDRC if you find any mistakes in the provided data and materials.
- Users are responsible for any data interpretation beyond the information available on the homepage and related materials contained in the downloaded files.
- Please, be sure to clearly state that you received the data from the PDRC when presenting or publishing your research results in academic journals, academic societies, media articles, etc.

(Example)

The data for this analysis, Japan Household Panel Survey (JHPS/KHPS), was provided by the Panel Data Research Center at Keio University.

Project Info
Data

Project member
Project member
Project Result
Activity
Extend the period of data usage
Report completion
Copy and create

Report completion

Confirm all project members deleted the data

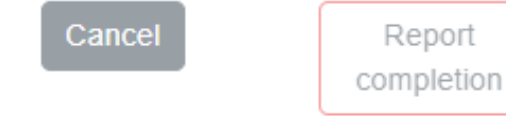

If the permitted period of use expires (31<sup>st</sup> March for students and one year after the approval date for non-students) or if the project finishes before the termination of the data use period, it is necessary to report the project completion.

In "Project Info" click on the applicable project and then click on "Report completion".

 $\Rightarrow$  After confirming that all members deleted the downloaded data check the box besides "Confirm all project members deleted the data".

 $\Rightarrow$  Click on "Report completion".

| <b>¢</b> Project | Info      | Data       | Project member | Research Result | Activity |                |  |
|------------------|-----------|------------|----------------|-----------------|----------|----------------|--|
|                  |           |            |                |                 |          |                |  |
|                  | Repo      | rt ID 🚽    | Registration   | n date ≑        |          | Report Title ≑ |  |
|                  |           |            |                | (レコードな          | 2し)      |                |  |
|                  |           |            |                |                 |          |                |  |
| Add Re           | esearch F | publicatio | n Report       |                 |          |                |  |
|                  |           | abiroatio  |                |                 |          |                |  |

Research results can be reported before or after the permitted period of use expires.

\* Please be aware that if no research result is reported you may not be able to apply for data use on the next occasion.

To report the research results first click on "Research Result"  $\Rightarrow$  Click "Add Research Publication Report".

\* To report multiple results, please fill the information and report one publication per time. After reporting the first case, please click again on "Add Research Publication Report" and enter the details for the next one.

| Research Publication Report                          |
|------------------------------------------------------|
| Status of your research:<br>Published<br>In progress |
| Choose File no file selected                         |

- For published researches
- $\Rightarrow$  Choose "Published"
- $\Rightarrow$  Click on "Choose File"
- $\Rightarrow$  Upload your publication (PDF file)
- For researches in progress
- $\Rightarrow$  Choose "In progress"

| Author(s):                                                                                                    |
|----------------------------------------------------------------------------------------------------|
|                                                                                                    |
| Title:                                                                                                    |
|                                                                                                    |
| Type of publication:<br>Academic journal (refereed)<br>Academic journal (non-refereed)<br>Conference report<br>Dissertation<br>Other |
| Title of the media that published your research (journal title, book title, etc.                                                     |
| URL of the publication:                                                                                                    |
| Publication date (actual or expected):                                                                                               |
| Abstract:                                                                                                    |
|                                                                                                    |
|                                                                                                    |
| Research report list Confirm                                                                                                    |

- Author and Title: enter the information exactly as in the published work.
- Type of publication: check the one that applies.
- Title of the media that published your research (journal title, book title, etc.): type the media official name.
- URL of the Publication: enter the URL of your publication if the media has a web version.
- Publication date (actual or expected): select month and day on the calendar.
- Abstract: type the abstract (if the PDF file already has an abstract this field can be omitted).
- $\Rightarrow$  Click on "Confirm".
- $\Rightarrow$  After double-checking the contents click on "Submit".

#### Notes:

- Please fill in all fields on the form when reporting research results and use one form for each publication. You may skip the "Abstract" field if the submitted copy of your research (PDF file) already has an abstract.
- Please fill in "Abstract" if your research is in progress.
- Please fill in "Abstract" if you do not have any documents to submit.
- It is possible to report research results even after the permitted period of use expires. Please, report your research result each time you publish a new work. Please, be aware that if you do not report research results, you may not receive approval to use the PDRC's data in the future.

If you have any question or doubt, please feel free to contact us on the PDRC's homepage or our email address below.

Panel Data Research Center at Keio University https://www.pdrc.keio.ac.jp info@pdrc.keio.ac.jp